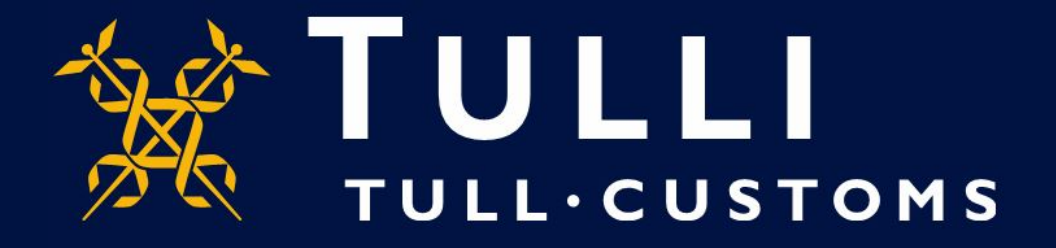

## Uljas Database Short Manual for new version http://uljas.tulli.fi/V3rti/

(uljas.tulli.fi)

## **Example of a data retrieval**

- In this guide we demonstrate a CN classification data retrieval: CN 8-digit code 08051022 (Navel oranges), latest import statistics (EUR, KG, country of origin)
- Data retrieval principles are the same in all classifications and statistics available in Uljas
- Uljas is available in Finnish, Swedish and English. To change the language:
  - Change the interface language from the Settings icon on the left (third from above)
  - Change the database language at the top right of the database or report (FI, SV, EN)
- In case you have questions please contact Statistics Service statistics@tulli.fi or tel. +358 295 52335 (Mon-Fri 9 a.m. to 2:30 p.m.)
- (More detailed instructions will be provided later)

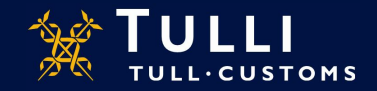

| Lall Verti × +                                                                  | - o ×                                                                                                    |
|---------------------------------------------------------------------------------|----------------------------------------------------------------------------------------------------|
| (←) → C <sup>2</sup> <sup>(1)</sup> (i) uljas-win-02.fincustoms.tulli.fi/v3rti/ | ···· 🖂 📩 💷                                                                                                    |
| ULJAS - Foreign Trade Statistics                                                |                                                                                                    |
| ▲ DATA SOURCES ■ REPORTS                                                        |                                                                                                    |
| 1 database                                                                      | ULJAS - Foreign Trade Statistics                                                                                                    |
| Suomen tulli     http://uljas-win-02.fincustoms.tulli.fi/verti-tieto-0     C    | Uljas is a database for foreign trade statistics, from which the user can select even the most detailed<br>data on the import and export of goods per country. In addition to foreign trade statistics, there are<br>logistics statistics as well as reports in Uljas. |
|                                                                                 | Retrieved tables can be converted into graphic displays or saved e.g. as an Excel file for further processing.                                                                                                    |
|                                                                                 | The use of Uljas is free of charge and it is available for everyone.                                                                                                    |
|                                                                                 | You can go to the <b>statistical database</b> and the <b>reports</b> via the menu on the left.                                                                                                    |
| Io the database:                                                                | The final international trade statistics for 2017 have been published on 31 August 2018.                                                                                                    |
| Suomen tulli >                                                                  | Uljas updating schedule.                                                                                                    |
|                                                                                 | The foreign trade statistics and transport statistics published in the Uljas database are supplemented<br>until the closing of the statistical year, that is, until the end of August following the statistical year.                                                  |
| International Trade Statistics                                                  | We recommend that you use modern browsers like Internet Google Chrome or Mozilla Firefox for<br>optimal functionality on our websites                                                                                                    |
| CN >                                                                            | See also                                                                                                    |
| CN CC BY 4.0                                                                    | Foreign Trade Statistics on the Finnish Customs website                                                                                                    |
|                                                                                 | Eurostat Comext database                                                                                                    |
|                                                                                 |                                                                                                    |
|                                                                                 |                                                                                                    |
|                                                                                 |                                                                                                    |
|                                                                                 |                                                                                                    |
|                                                                                 |                                                                                                    |

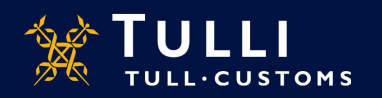

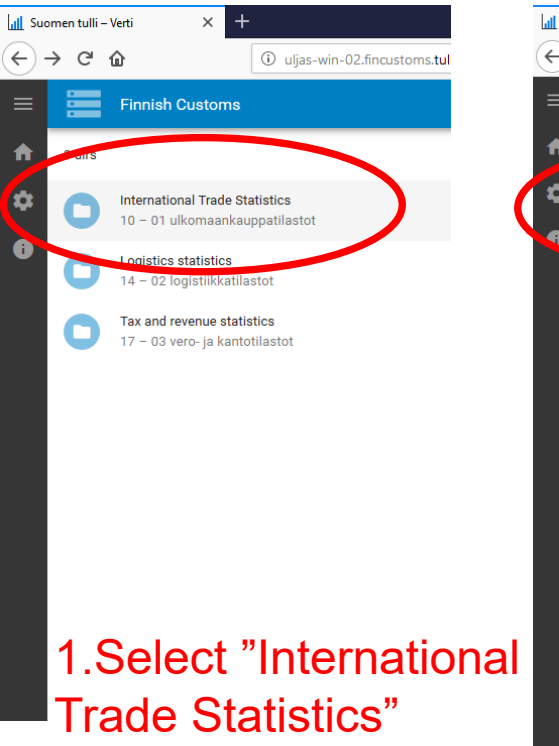

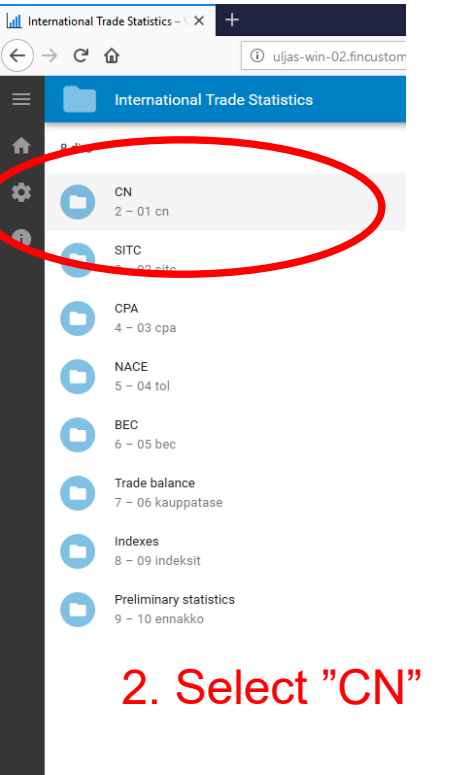

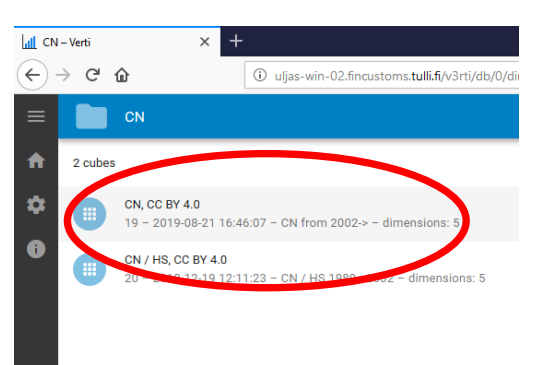

## 3. Select "CN, CC BY 4.0"

(Tip: Statistics older than year 2002 can be retrieved from the lower cube)

Data sources > Finnish Customs > International Trade Statistics

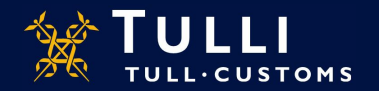

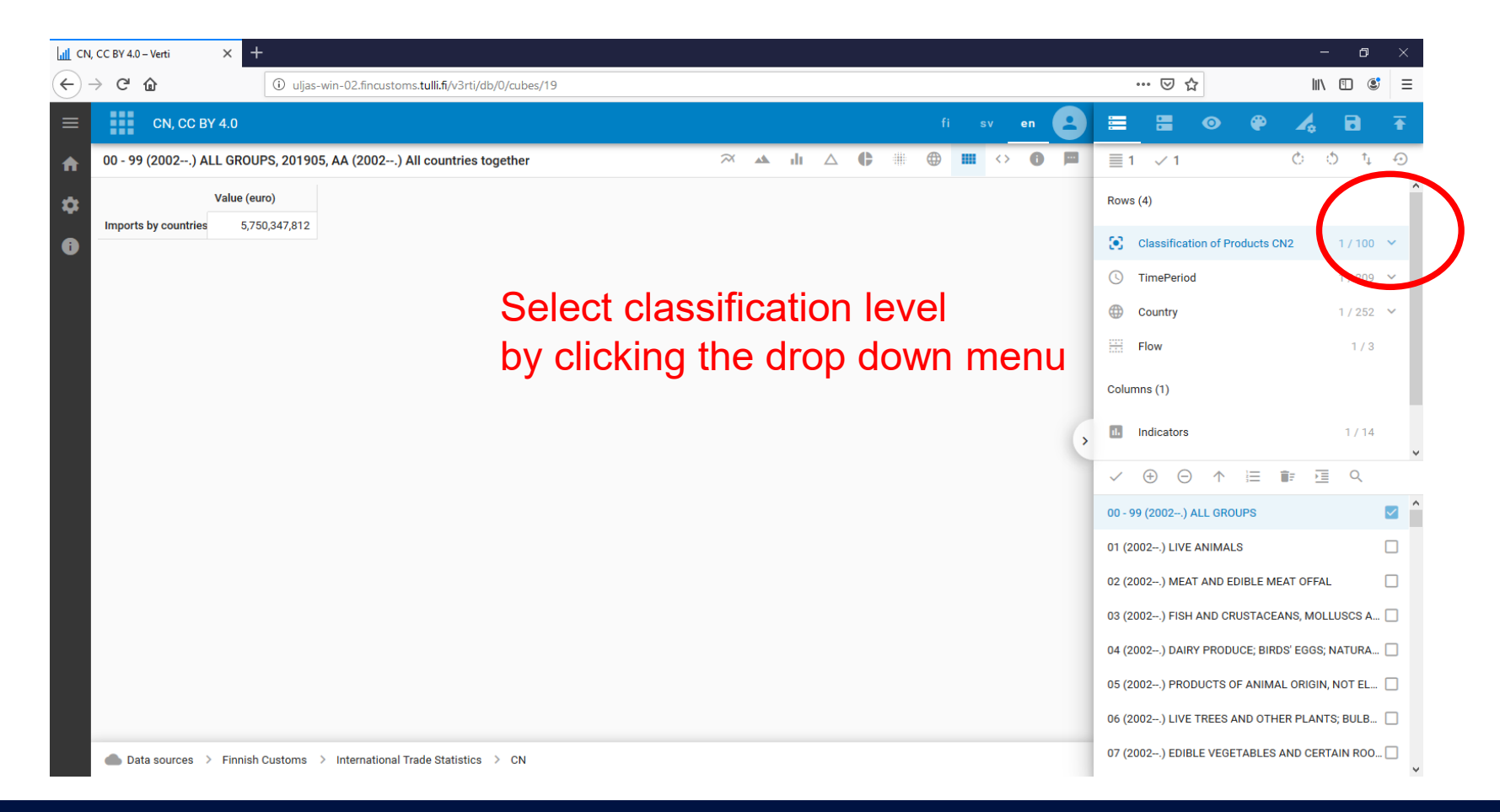

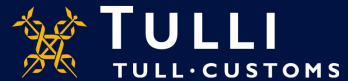

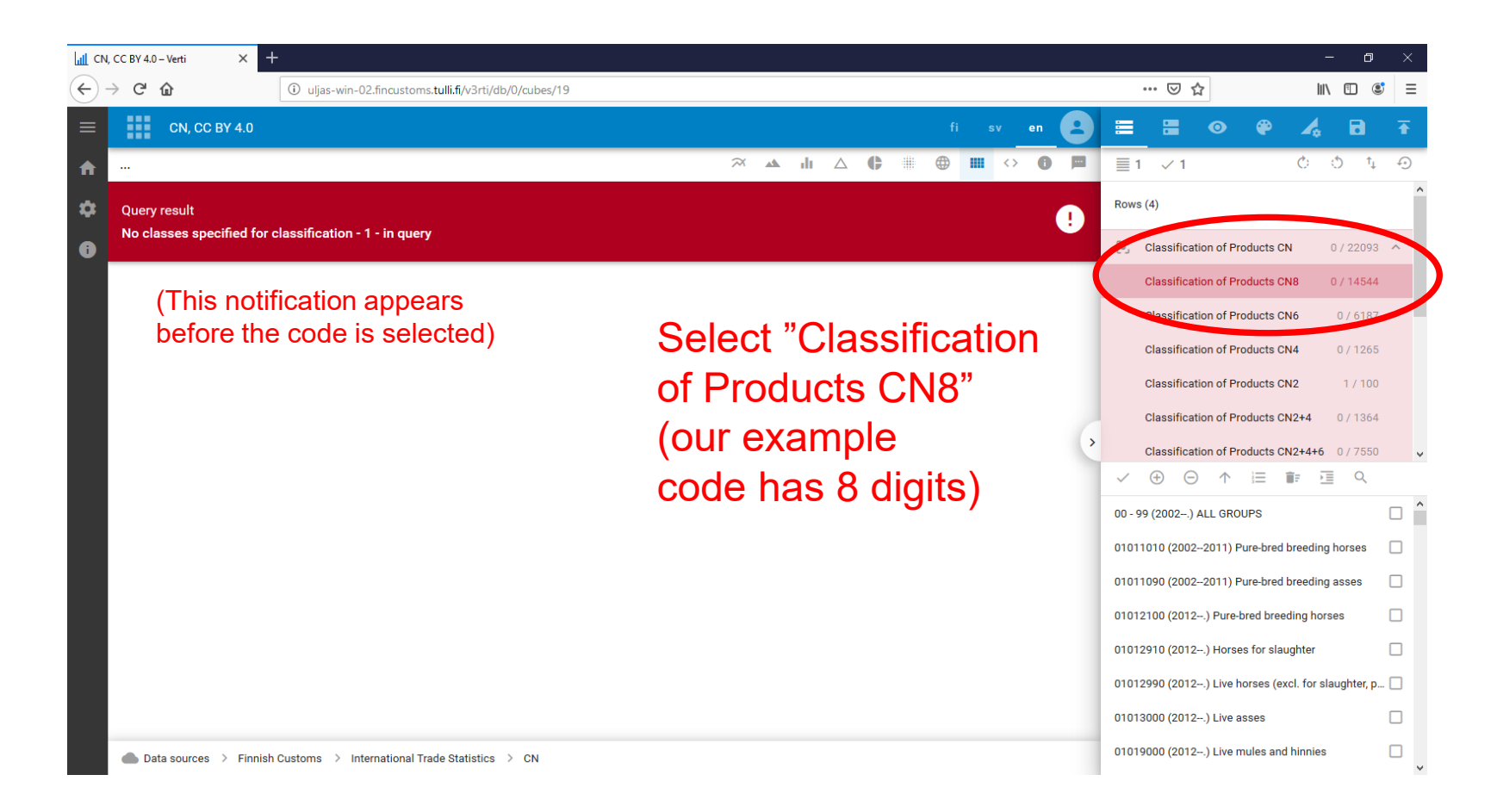

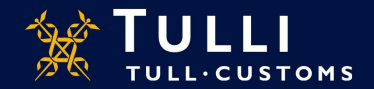

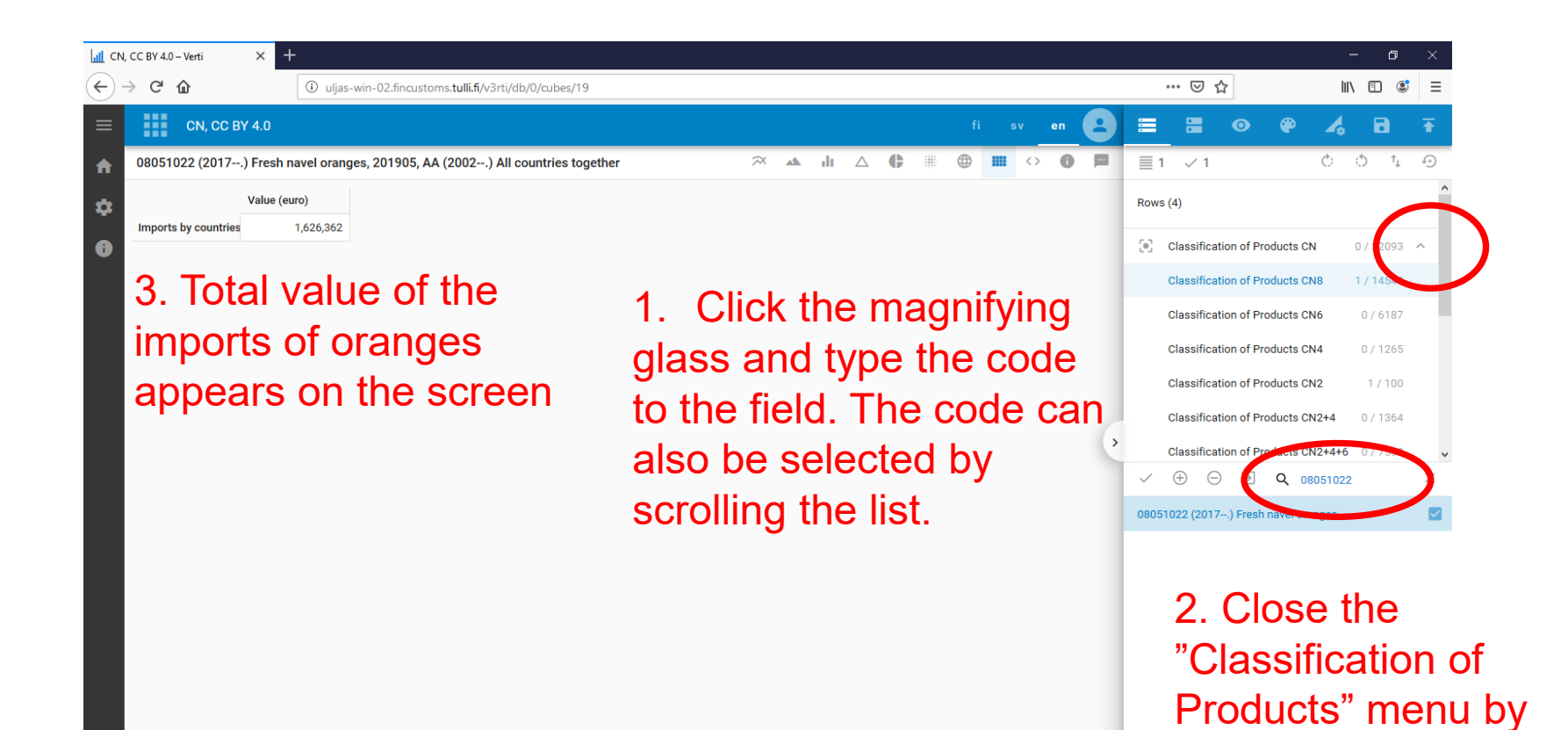

τυιι·сυςτομς

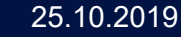

clicking

| LIL CN,      | CC BY 4.0 – Verti   | × +                  |                        |                                                                                                    |                           | - 0           | ×      |
|--------------|---------------------|----------------------|------------------------|----------------------------------------------------------------------------------------------------|---------------------------|---------------|--------|
| <del>(</del> | ) C' 🏠              | i uljas-             | win-02.fincustoms.tull | ify/3rti/db/0/cubes/19 🕑 🕁                                                                                                    | - It                      | I\ 🗉 🔮        | ≡      |
| ≡            | CN, CC BY           | Y 4.0                |                        | fi sv en 💶 🚍 🗄                                                                                                    | • • 4                     | •             | ₹      |
| ♠            | 08051022 (2017      | ) Fresh navel orang  | jes, 201905            |                                                                                                    | 52 Č                      | Ó t₊          | Ð      |
| *            |                     |                      | Value (euro)           | Rows (4)                                                                                                    |                           |               | ^      |
|              | AA (2002) All cour  | Imports by countries | 1,626,362              | 1 Select "Country" menu                                                                                                    | an of Decidente ONO       | 1 / 1 / 5 / 4 |        |
| U            | AD (2002) Andorra   | Imports by countries | -                      |                                                                                                    | In of Products CN8        | 1/14544       | Ť      |
|              | AE (2002) Arab En   | Imports by countries | · ·                    | and the list of countries appears Treperiod                                                                                                    |                           | 17.20         | ×.     |
|              | AF (2002) Afghani   | Imports by countries | -                      | Country                                                                                                    |                           | 252 / 252     | ^      |
|              | AG (2002) Antigua   | Imports by countries | -                      | at the lower edge                                                                                                    |                           | 0 / 10        |        |
|              | AI (2002) Anguilla  | Imports by countries | -                      | Continent -                                                                                                    | Europe by countries       | 0 / 59        |        |
|              | AL (2002) Albania   | Imports by countries | -                      | or and a second second s | Larope by countries       | 0,00          |        |
|              | AM (2002) Armeni    | Imports by countries | -                      | Continent -                                                                                                    | North Africa by countries | s 0/10        |        |
|              | AN (20022012) Net   | Imports by countries | -                      | Continent                                                                                                    | Rest of Africa by countri | ies 0 / 54    | ~      |
|              | AO (2002) Angola    | Imports by countries | -                      | 2. Select all countries 🛛 🖉 🔍 🔍                                                                                                    | ↑ ≔ 🖬 🗄                   |               |        |
|              | AQ (2002) Antarcti  | Imports by countries | -                      | by clicking the "Soloct                                                                                                    | untries together          |               | ☑ ˆ    |
|              | AR (2002) Argentii  | Imports by countries | -                      |                                                                                                    | rra                       |               |        |
|              | AS (2002) America   | Imports by countries | -                      | All" hutton (+)                                                                                                    | Emirates                  |               |        |
|              | All (2002) Australi | hanaar               | t value                | hy hy                                                                                                    | 21111111115               |               | _      |
|              | AW (2002) Aruba     | Imports by countries | t value                | AF (2002) Afgha                                                                                                    | nistan                    |               | $\leq$ |
|              | AZ (2002)           |                      | s appe                 | AG (2002) Antig                                                                                                    | ua and Barbuda            |               |        |
|              | BA (2002) Bosnia    | Imports by countries | - appe                 | AI (2002) Anguil                                                                                                    | la                        |               |        |
|              | BB (2002) Barbail   | 2. Scines            | en .                   | AL (2002–.) Alban                                                                                                    | iia                       |               |        |
|              |                     |                      |                        | ✓<br>▲M (2002_) \ Arm                                                                                                    | enia                      |               |        |
|              | Data sources >      | Finnish Customs      | > International Trade  | Statistics > CN                                                                                                    |                           |               |        |

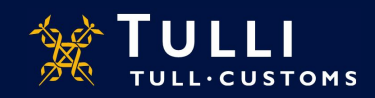

| LI CN, | CC BY 4.0 – Verti  | × +                  |                                |                          |       |                |      |          |              |              |                    |              | -         | ٥        | ×        |
|--------|--------------------|----------------------|--------------------------------|--------------------------|-------|----------------|------|----------|--------------|--------------|--------------------|--------------|-----------|----------|----------|
| ← -    | ) C' 🛈             | i uljas-             | win-02.fincustoms. <b>tu</b> l | i.fi/v3rti/db/0/cubes/19 |       |                |      |          |              |              | … ⊠ ☆              |              | hi/       | •        | ≡        |
| ≡      | CN, CC B           | Y 4.0                |                                |                          |       |                |      |          | en 🔒         | =            | •                  | æ            | 4         | 8        | ₹        |
| ♠      | 08 51022 (2017     | .) Fresh navel orang | es, 201905                     |                          | × 🔺   | ılı ∆ <b>Ç</b> | ₩ ⊕  |          | > <b>0</b> 🖻 | ≣ 2!         | 52 🗸 252           |              | ð ð       | Ç ↓      | Ð        |
| *      |                    |                      | Value (euro)                   |                          |       |                |      |          |              | Rows         | (4)                |              |           |          | ^        |
|        | AA (2002) All cour | Imports by countries | 1,626,362                      |                          |       |                |      |          |              |              |                    |              |           |          |          |
| i      | EG (2002) Egypt    | Imports by countries | 156,489                        |                          |       |                |      |          |              | ( <b>.</b> ) | Classification of  | Products CI  | N8 1      | / 14544  | ~        |
|        | ES (2002) Spain    | Imports by countries | 1,171,922                      |                          |       |                |      |          |              | G            | TimePeriod         |              |           | 1 / 209  | ~        |
|        | IT (2002) Italy    | Imports by countries | 163,895                        |                          |       |                |      |          |              | •            | Country            |              | 2         | 52 / 252 | ^        |
|        | MA (2002) Moroco   | Imports by countries | 472                            |                          |       |                |      |          |              |              | Continent          |              |           | 0/10     |          |
|        | NL (2002) Netherla | Imports by countries | 130,985                        |                          |       |                |      |          |              |              | Continent - Euror  | by countr    | ies       | 0 / 59   |          |
|        | ZA (2002) South A  | Imports by countries | 2,599                          |                          |       |                |      |          |              |              | Continent - North  | Africa by o  | ountries  | 0 / 10   |          |
|        | 2 Cc               | ountries             | s with                         |                          |       |                |      |          |              |              | Continent - Norti  | TAIlica by C | ountries  | 0710     |          |
|        |                    |                      |                                |                          |       |                |      |          |              |              | Continent - Rest   | Africa by    | countries | 07 4     | ~        |
|        | impo               | rt are s             | shown                          | on the                   |       |                |      | <b>.</b> |              | ~            |                    | ;            |           | )        | _        |
|        | toblo              | omnt                 |                                | romovod                  | 1. Cl | ICK E          | =mpi | ty r     | OWS          | AA (20       | 002–.) All countri | es togen     | roggie re | move emp | y items: |
|        | lane               | , empi               | y 10ws                         | Terrioveu                | _butt | on             |      |          |              | AD (20       | 002–.) Andorra     |              |           |          |          |
|        |                    |                      |                                |                          | -Dull |                |      |          |              | AE (20       | 002) Arab Emira    | ates         |           |          |          |
|        | ~ ~ ~              |                      |                                |                          |       |                |      |          |              | AF (20       | 002–.) Afghanista  | an           |           |          |          |
|        | - 3. C             | IN COD               | e and                          | time period              |       |                |      |          |              | AG (20       | 002) Antigua ar    | nd Barbuda   |           |          |          |
|        | are                | shown                | at the                         | ton edge                 |       |                |      |          |              | AI (20       | 02–.) Anguilla     |              |           |          |          |
|        | arc                | 3110 101             | i at the                       | , top cuyc               |       |                |      |          |              |              |                    |              |           |          |          |
|        |                    |                      |                                |                          |       |                |      |          |              | AL (20       | Juz) Albania       |              |           |          |          |
|        | 🌰 Data sources 🔅   | > Finnish Customs    | International Trade            | Statistics > CN          |       |                |      |          |              | AM (2        | 002) Armenia       |              |           |          |          |
|        |                    |                      |                                |                          |       |                |      |          |              |              |                    |              |           |          |          |

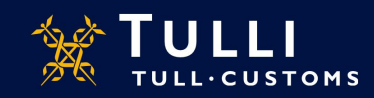

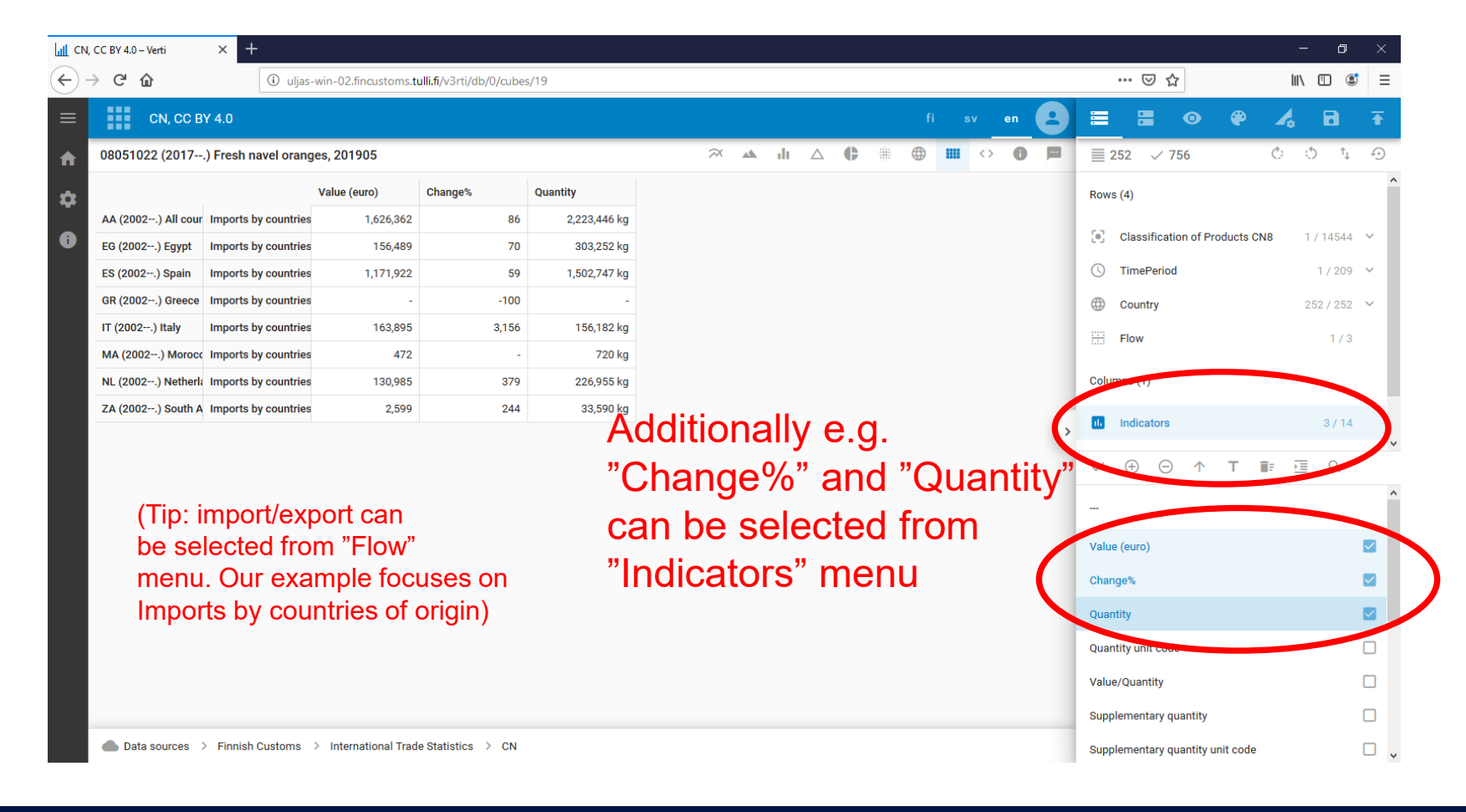

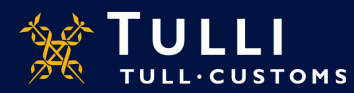

| III CN,    | CC BY 4.0 – Verti  | × +                  |                      |                         |              |                      |              |               |         |                             | – o ×                                   |         |
|------------|--------------------|----------------------|----------------------|-------------------------|--------------|----------------------|--------------|---------------|---------|-----------------------------|-----------------------------------------|---------|
| $\epsilon$ | C 🛈                | i uljas              | -win-02.fincustoms.t | ulli.fi/v3rti/db/0/cube | s/19         |                      |              |               |         | ເ ☆                         |                                         |         |
| ≡          | CN, CC B           | Y 4.0                |                      |                         |              |                      |              |               | sv en 😫 | <b>= •</b>                  | e 4 B ∓                                 |         |
| <b>↑</b>   | 08051022 (2017     | .) Fresh navel oranç | ges, 201905          |                         |              | $\approx$            | 🔺 ılı 🛆 (    |               | <> 0 🖻  | ≣ 252 ✓ 1,512               | C D 4 D                                 |         |
| å          |                    |                      | Value (euro)         | Change%                 | Quantity     | Cum. value (euro) fr | Cum. change% | Cum. quantity |         | Rows (4)                    |                                         |         |
|            | AA (2002) All cour | Imports by countries | 1,626,362            | 86                      | 2,223,446 kg | 12,795,711           | -2           | 18,347,711 kg |         |                             | (Tip: all selections can                |         |
| •          | EG (2002) Egypt    | Imports by countries | 156,489              | 70                      | 303,252 kg   | 2,079,280            | -60          | 3,616,567 kg  |         | Classification of Prod      | be removed by clicking                  |         |
|            | ES (2002) Spain    | Imports by countries | 1,171,922            | 59                      | 1,502,747 kg | 7,241,188            | 29           | 10,805,557 kg |         | ( TimePeriod                | "Reset selection" NBI Be                |         |
|            | GR (2002) Greece   | Imports by countries | -                    | -100                    | -            | 13,594               | -96          | 18,600 kg     |         | Country                     | acrof <sup>122/251</sup> coloctions are |         |
|            | IL (2002) Israel   | Imports by countries | -                    | -                       | -            | -                    | -100         | -             |         | Elow                        | careful, all selections are             |         |
|            | IT (2002) Italy    | Imports by countries | 163,895              | 3,156                   | 156,182 kg   | 2,333,014            | 138          | 2,128,989 kg  |         |                             | removed!)                               |         |
|            | MA (2002) Moroco   | Imports by countries | 472                  | -                       | 720 kg       | 89,088               | -51          | 114,461 kg    |         | Columns (1)                 |                                         |         |
|            | MR (2002) Maurita  | Imports by countries | -                    | -                       | -            | 853                  | -            | 594 kg        |         |                             |                                         |         |
|            | NL (2002) Netherla | Imports by countries | 130,985              | 379                     | 226,955 kg   | 1,008,673            | 87           | 1,595,449 kg  | >       | Indicators                  | 6714                                    |         |
|            | SE (2002) Sweden   | Imports by countries | -                    | -                       | -            | 30                   | - 4 kg       | 4 kg          |         | kg                          | ✓ ⊕ ⊖ ↑                                 | T 🗊 🗵 Q |
|            | TR (2002) Turkey   | Imports by countries | -                    | -                       | -            | 17,120               | -            | 19,800 kg     |         | Value/Quantity              | L •                                     |         |
|            | UY (2002) Uruguay  | Imports by countries | -                    | -                       | -            | 7,869                | -            | 10,725 kg     |         | Supplementary quantity      |                                         |         |
|            | ZA (2002) South A  | Imports by countries | 2,599                | 244                     | 33,590 kg    | 5,002                | -43          | 36,965 kg     |         | Supplementary quantity unit | t code                                  |         |
|            |                    |                      |                      |                         |              |                      |              |               |         | supplementary quantity uni  |                                         |         |
|            |                    |                      |                      |                         | Figur        | es fror              | n the l      | peginn        | ina     | Value, supplementary quant  | tity 🗌                                  |         |
|            |                    |                      |                      |                         | ' igui       |                      |              | Julia         |         | Cum, value (euro) from the  | beginnig of the year                    |         |

of the year can be retrieved by selecting "Cumulative Indicators".

● Data sources > Finnish Customs > International Trade Statistics > CN

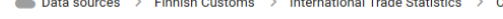

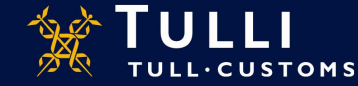

quantity

Cum. Supplementary quantity

cum. quantity

**•** 

Cum. change%

Cum. quantity Cum, va

| CN, CC BY 4.0 – Verti                   | × +                        |                              | , <u> </u>              |              |                       |              |               |       | – o ×                                                    |
|-----------------------------------------|----------------------------|------------------------------|-------------------------|--------------|-----------------------|--------------|---------------|-------|----------------------------------------------------------|
| $\rightarrow$ C $\hat{\mathbf{\omega}}$ | i uljas                    | -win-02.fincustoms. <b>t</b> | ulli.fi/v3rti/db/0/cube | s/19         |                       |              |               |       | … ⊠ ☆                                                    |
| CN, C                                   | C BY 4.0                   |                              |                         |              |                       |              | fi            | sv en | ≡ ≡ ◎ ₽ ¼ d ∓                                            |
| 08051022 (20                            | 17) Fresh navel oranç      | Export                       |                         |              |                       |              |               |       |                                                          |
|                                         |                            | Value (euro)                 | Change%                 | Quantity     | Cum. value (euro) fro | Cum. change% | Cum. quantity |       | JSON                                                     |
| AA (2002) All                           | cour Imports by countries  | 1,626,362                    | 86                      | 2,223,446 kg | 12,795,711            | -2           | 18,347,711 kg |       | Export dataset as JSON document                          |
| EG (2002) Egy                           | pt Imports by countries    | 156,489                      | 70                      | 303,252 kg   | 2,079,280             | -60          | 3,616,567 kg  |       | XLSX flat                                                |
| ES (2002) Spa                           | in Imports by countries    | 1,171,922                    | 59                      | 1,502,747 kg | 7,241,188             | 29           | 10,805,557 kg |       | Export dataset as OpenXML document                       |
| GR (2002) Gre                           | ece Imports by countries   | -                            | -100                    | -            | 13,594                | -96          | 18,600 kg     |       | XLSX hierarchical     Export dataset as OpenXML document |
| IL (2002) Israe                         | Imports by countries       | -                            | -                       | -            | -                     | -100         | -             |       |                                                          |
| IT (2002) Italy                         | Imports by countries       | 163,895                      | 3,156                   | 156,182 kg   | 2,333,014             | 138          | 2,128,989 kg  |       | Print<br>Print graph                                     |
| MA (2002) Mo                            | proce Imports by countries | 472                          | -                       | 720 kg       | 89,088                | -51          | 114,461 kg    |       |                                                          |
| MR (2002) Ma                            | urita Imports by countries | -                            | -                       | -            | 853                   | -            | 594 kg        |       | Graph Viewer link                                        |
| NL (2002) Net                           | herla Imports by countries | 130,985                      | 379                     | 226,955 kg   | 1,008,673             | 87           | 1,595,449 kg  | >     | http://uljas-win-02.fincustoms.tulli.fi/v3r              |
| SE (2002) Swe                           | eden Imports by countries  | -                            | -                       | -            | 30                    | -            | 4 kg          |       | Crack ADI of comes                                       |
| TR (2002) Tur                           | key Imports by countries   | -                            | -                       | -            | 17,120                | -            | 19,800 kg     |       | http://uljas-win-02.fincustoms.tulli.fi/v3r              |
| UY (2002) Uru                           | guay Imports by countries  | -                            |                         | -            | 7,869                 | -            | 10,725 kg     |       |                                                          |
| ZA (2002) Sou                           | th A Imports by countries  | 2,599                        | 244                     | 33,590 kg    | 5,002                 | -43          | 36,965 kg     |       |                                                          |

The table can be saved via "Export" button in e.g. Excel-format (XLSX flat).

● Data sources > Finnish Customs > International Trade Statistics > CN

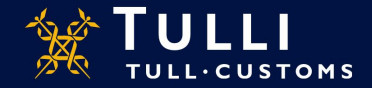

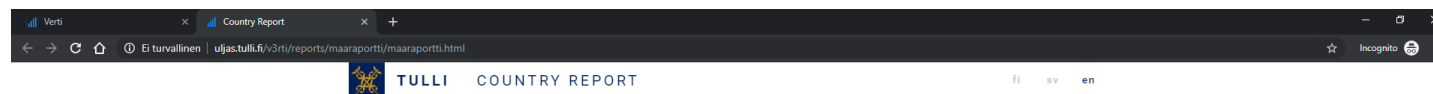

Uljas Country Report: From the Home page, the 'Reports' tab.

You can change the country in the Country Report under "All Countries Together".

In the "All groups" section you can select a single product group.

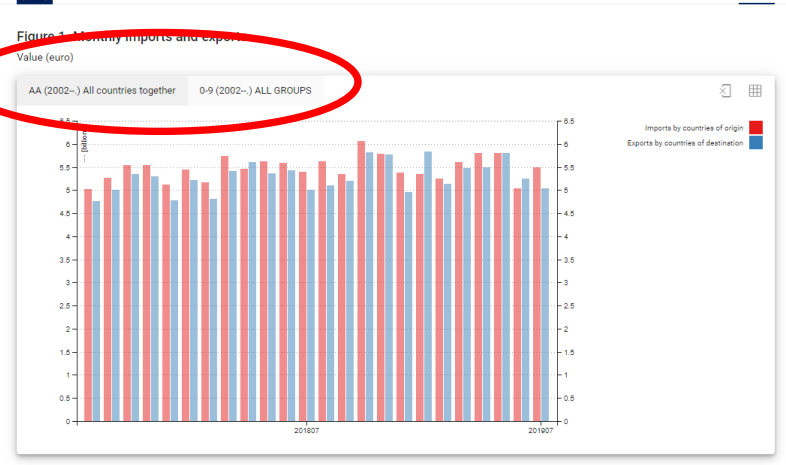

Quoting is encouraged provided that the Finnish Customs is acknowledged as the source.

## Figure 2. Monthly trade balance

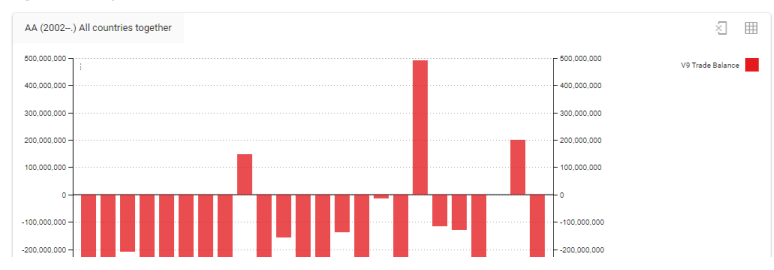

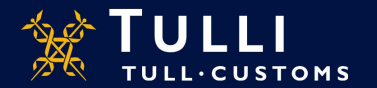